## Windows11からWindows10へ戻す方法.Docx

## 内容

## Windows10 に戻す方法

※Window11 にアップデートされてから 10 日以内に処理する必要があります。

- 1. 「スタート (Windows マーク)」を右クリック
- 2. 「設定」をクリック
- 3. 「システム」の「回復」をクリック

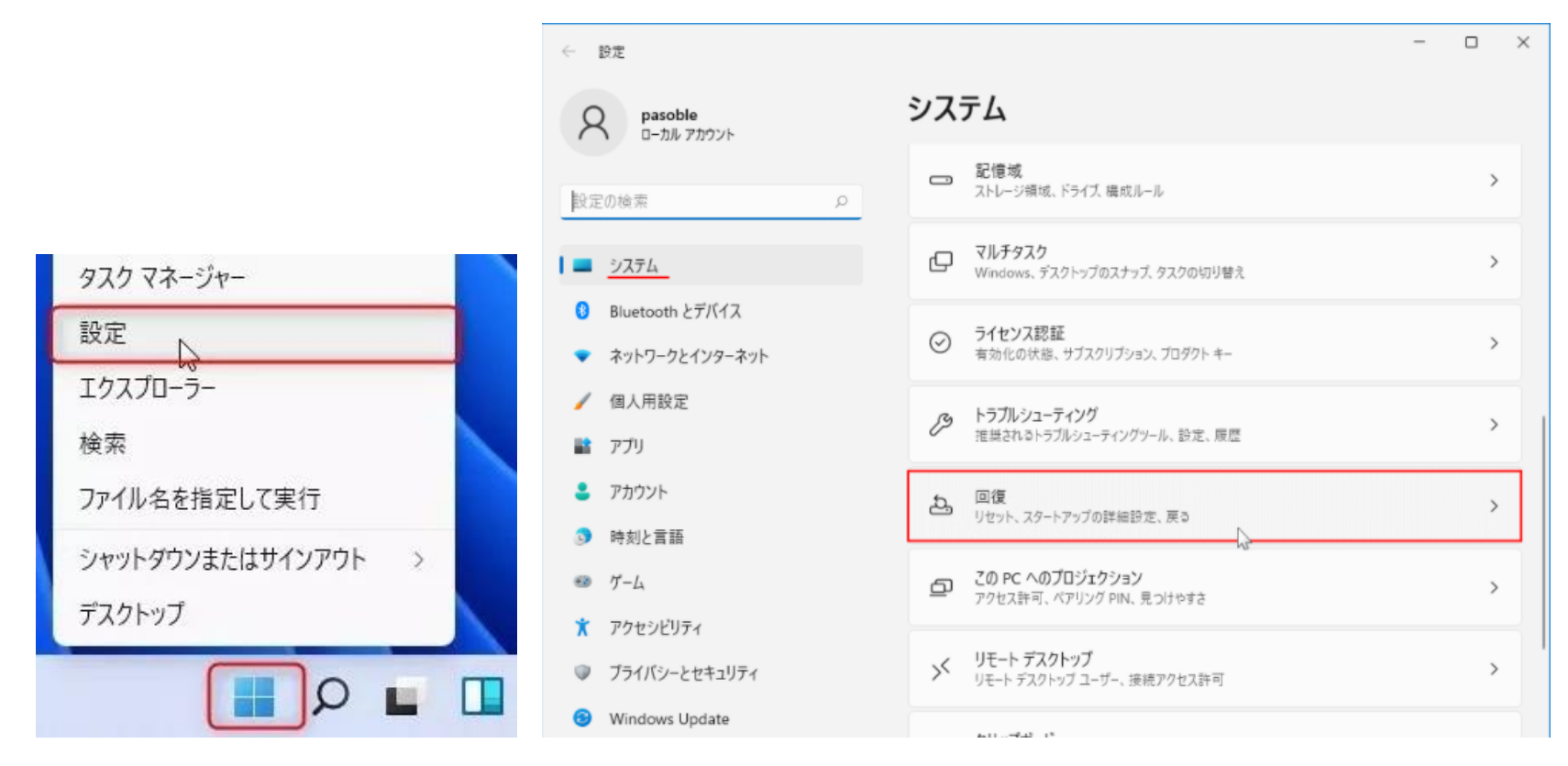

- 4. 「復元」右クリック
- 5. 「マイアプリまたはデバイスが Windows11 で動作しない」にチェック
- 6. 「次へ」をクリック

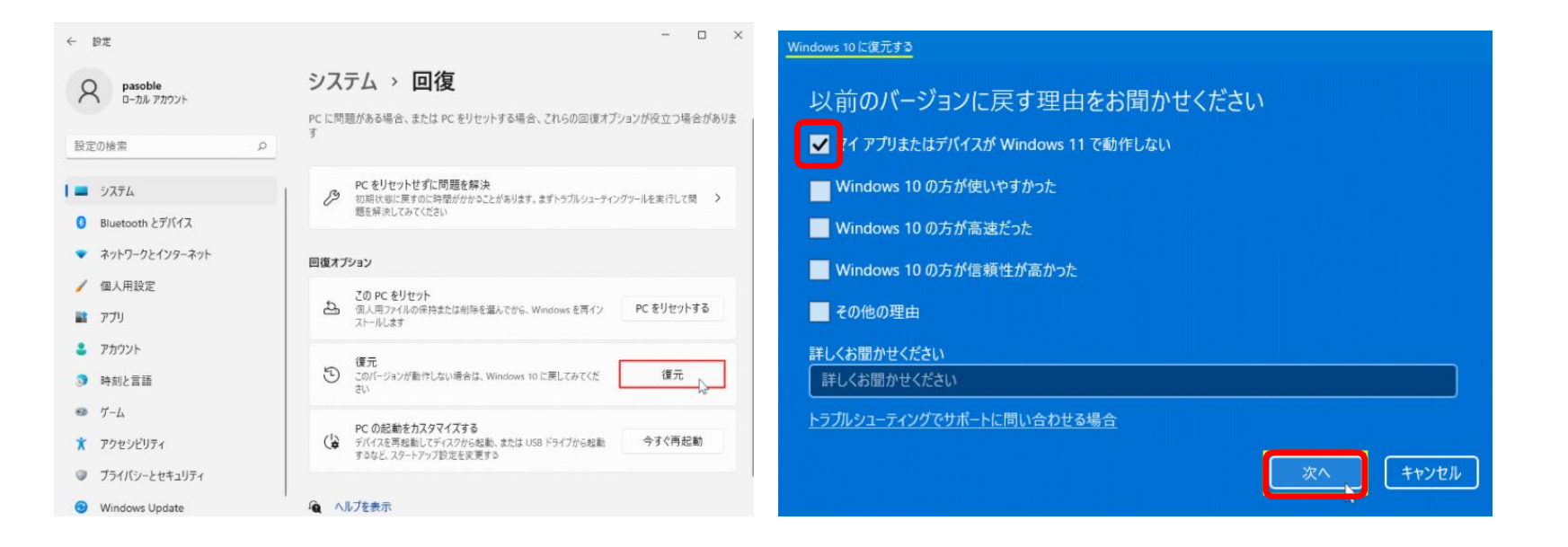

- 7. 「行わない」をクリック
- 8. 「次へ」をクリック

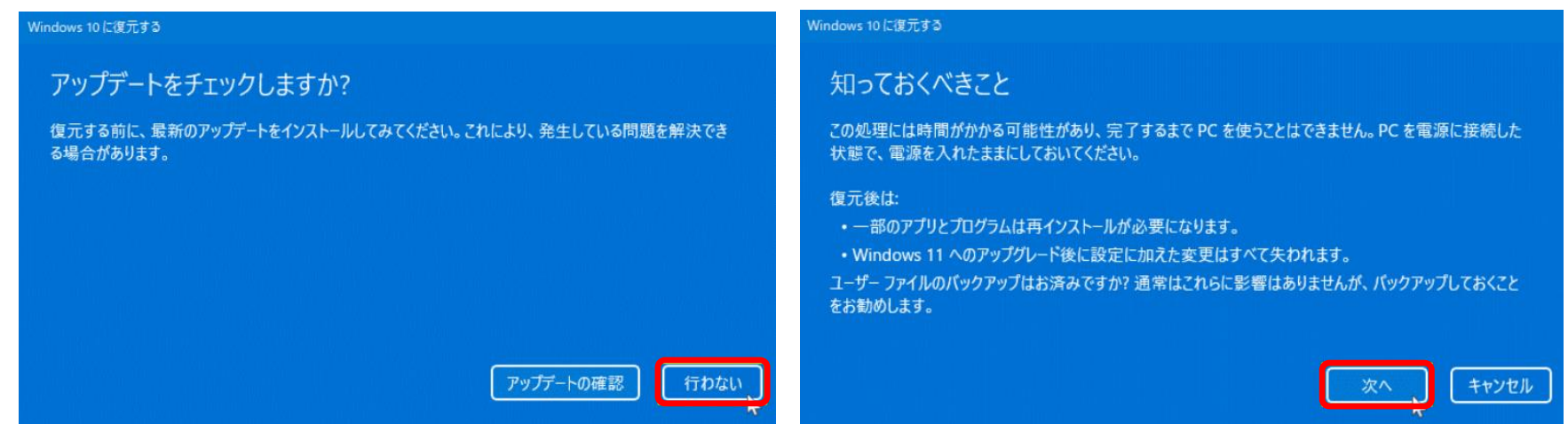

- 9. 「次へ」をクリック
- 10. 「Windows10に復元する」をクリック

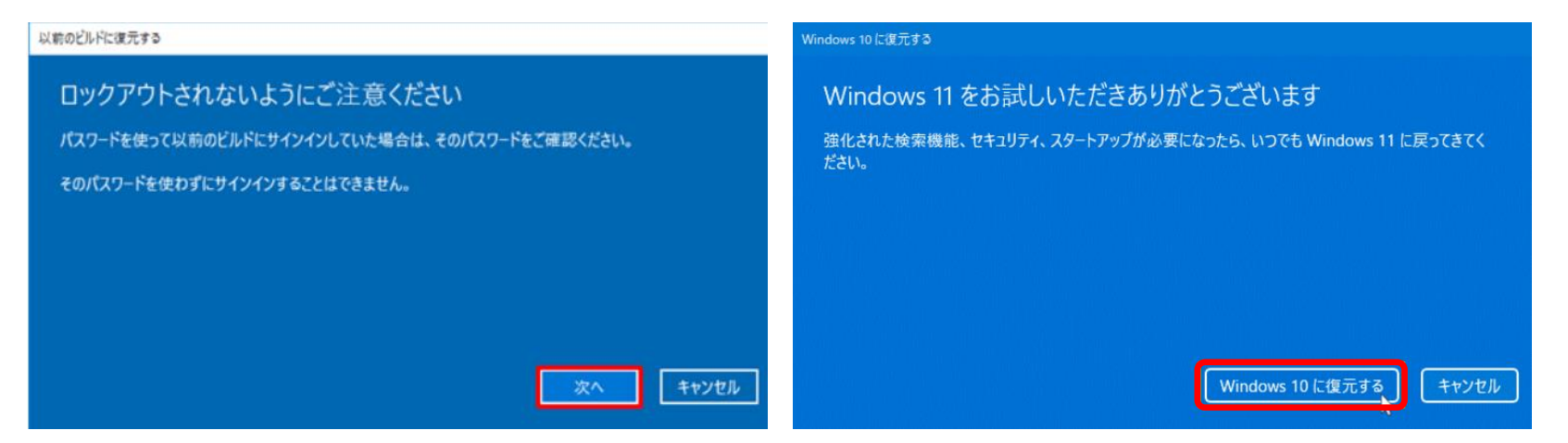